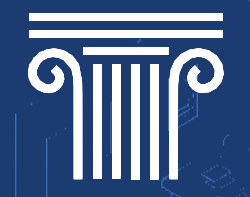

# **Class Attendance Tutorial • Students**

### MENU

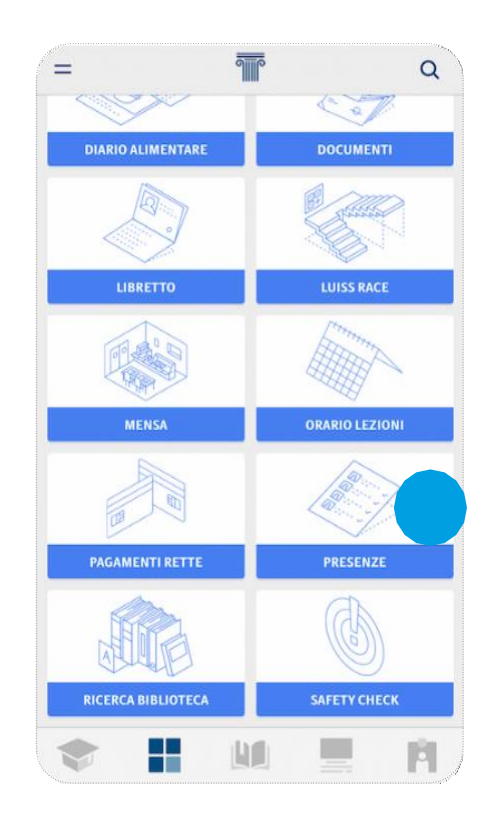

• Open APP / Scroll down to "PRESENCE"

#### **MARK PRESENCE**

1/3

| ← PRESENZE                     |         |  |  |
|--------------------------------|---------|--|--|
| LEZIONE 1 LEZIONE 2            |         |  |  |
| NY KM WY                       | XXX     |  |  |
|                                |         |  |  |
|                                | and the |  |  |
| zione in corso                 |         |  |  |
| Risk management and compliance |         |  |  |
| A101 - Viale Pola              |         |  |  |
|                                |         |  |  |
| 38:30 - 19:00                  | •       |  |  |
| Giancarlo Mazzoni              |         |  |  |
| Docente                        |         |  |  |
|                                |         |  |  |
|                                |         |  |  |
|                                |         |  |  |
|                                |         |  |  |
| SEGNA PRESENZA                 |         |  |  |

App will open to LESSON / ATTENDANCE PAGE "PRESENCE"
When you're ready to sign yourself in, just click on green bar
'MARK PRESENCE' will be activated for a limited time only

## **LESSON CODE**

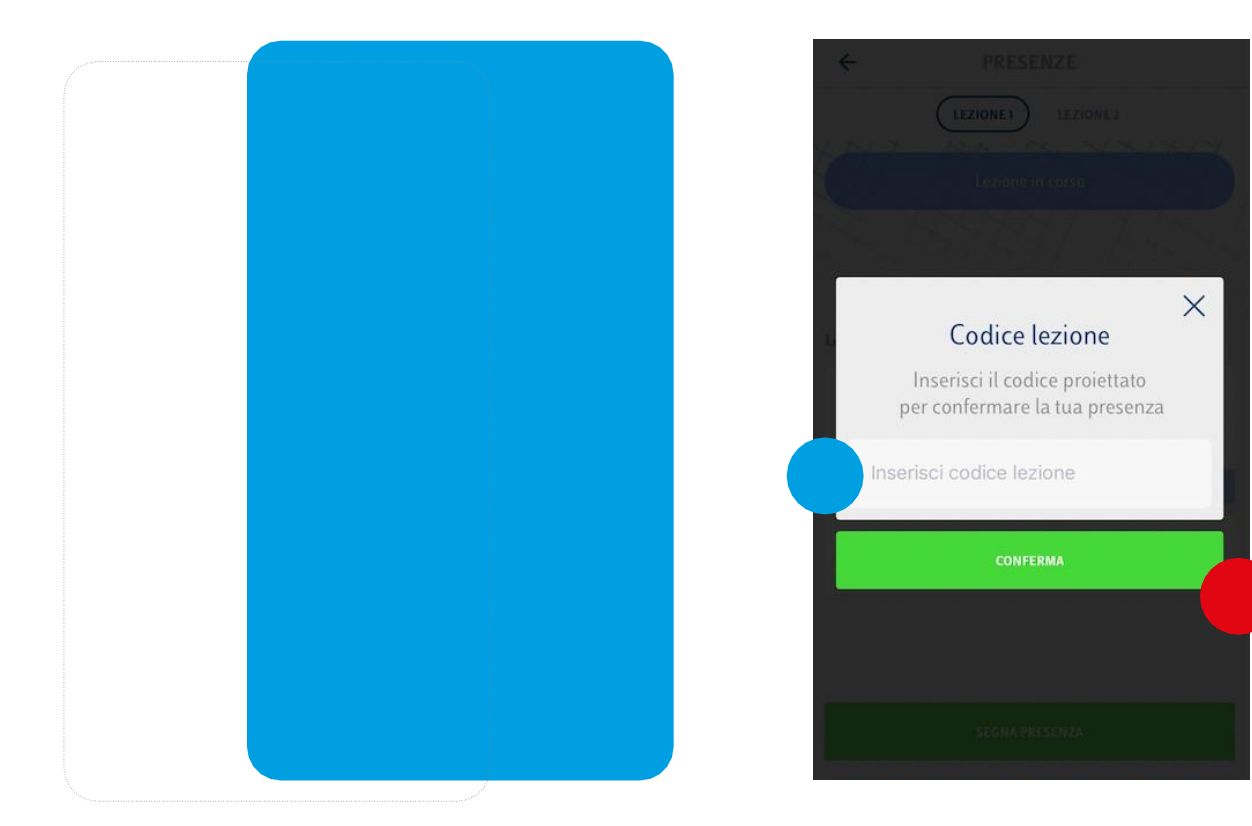

The screen will appear as above

- Input Lesson Code as it appears on docent's screen
- Click 'CONFIRM'

#### **SENDING**

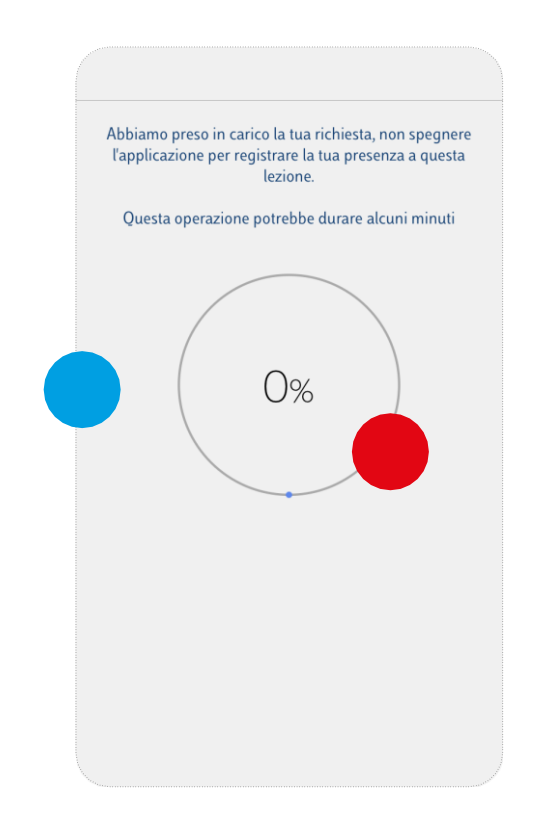

The app will automatically sign you in
Please wait until the operation is complete, without turning off the app or touching other keys
Once you're registered as present, the icon will show green